HINWEIS: Nur für fortgeschrittene Anwender! Einrichten auf eigene Gefahr und ohne weiteren Support oder Gewährleistung!

1. Suchen Sie den Begriff regedit und führen Sie den Befehl aus.

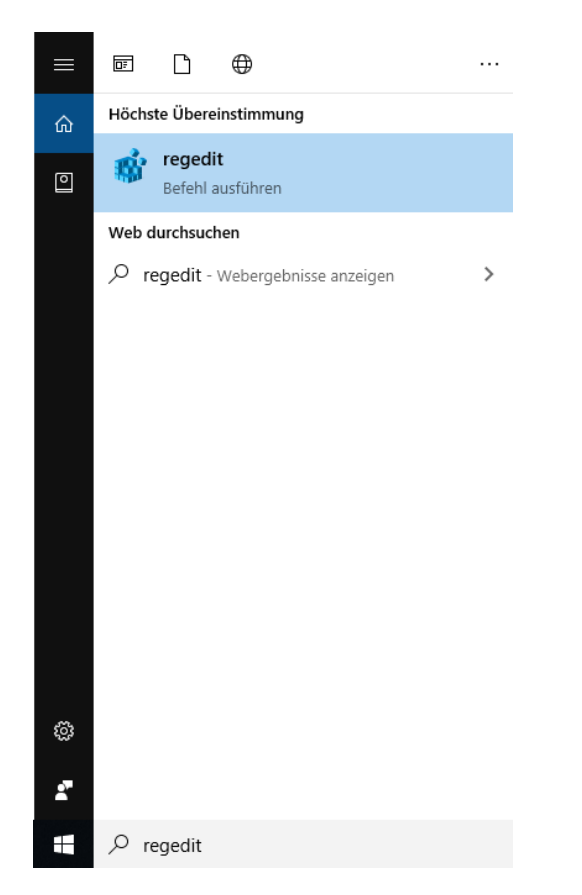

 Navigieren Sie sich zum LDAP Verzeichnis: (Computer\HKEY\_LOCAL\_MACHINE\SYSTEM\CurrentControlSet\Services\Idap)

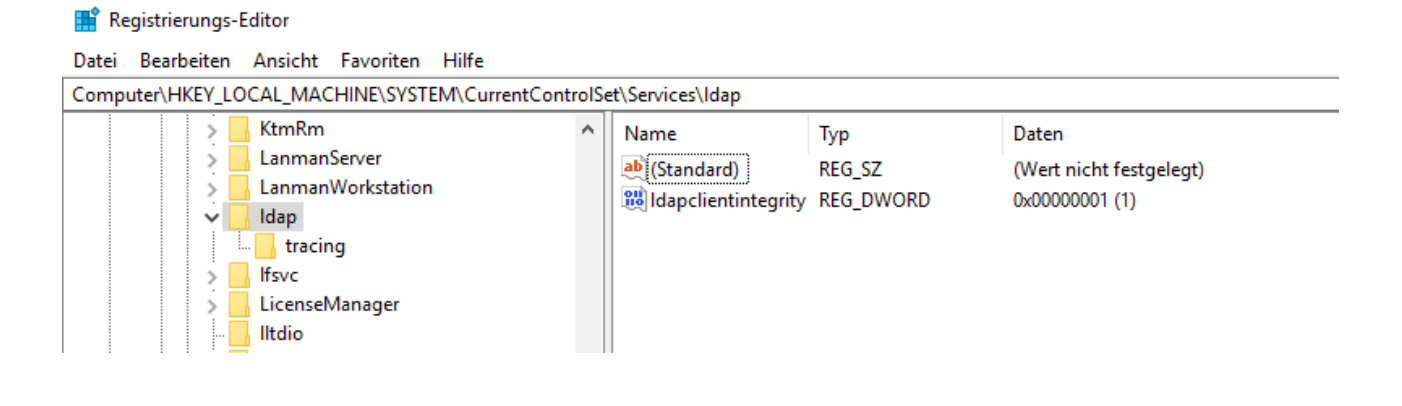

Dateiablage: Y:\VW\IT-Doku\Anleitungen-HCU-Website\E-Mail\Anleitung Outlook LDAP Deutsch.docxx Aktualisiert am: 12.09.2019

3. Fügen Sie mit der rechten Maustatse einen neuen DWORD-Wert (32-Bit) ein.

| puter\HKEY_LOCAL_MACHINE\SYSTEM\Current( | ControlS |                        |             |           |                                     |
|------------------------------------------|----------|------------------------|-------------|-----------|-------------------------------------|
|                                          |          | et\Services\Idap       |             |           |                                     |
| > ksthunk                                | ^        | Name                   | Тур         | Daten     |                                     |
| > 📙 KtmRm                                |          | ab (Standard)          | REG SZ      | (Wert nic | th festaeleat)                      |
| > 📙 LanmanServer                         |          | 20 Idanclientintegrity | REG DWORD   | 0~000000  | 101 (1)                             |
| > 📙 LanmanWorkstation                    |          | appenditutegity        | 120_0110100 | 0.000000  |                                     |
| 🗸 📙 Idap                                 |          |                        |             |           |                                     |
|                                          |          |                        | Neu         | >         | Schlüssel                           |
| > Ifsvc                                  |          |                        |             | _         |                                     |
| > LicenseManager                         |          |                        |             |           | Zeichenfolge                        |
| 📙 Iltdio                                 |          |                        |             |           | Binärwert                           |
| > Iltdsvc                                |          |                        |             |           | DWORD-Wert (32-Bit)                 |
| > hnhosts                                |          |                        |             |           | OWORD West (64 Bit)                 |
| > Lsa                                    |          |                        |             |           | QWORD-Wert (04-Bit)                 |
| > LSI_SAS                                |          |                        |             |           | Wert der mehrteiligen Zeichenfolge  |
| > LSI_SAS2i                              |          |                        |             |           | Wert der erweiterbaren Zeichenfolge |
| > LSI_SAS3i                              |          |                        |             |           |                                     |

4. Benennen Sie die Datei "UseHostnameAsAlias".

| mputer\HKEY_LOCAL_MACHINE\SYSTEM\Curre                                             | ntControlSet\Se | rvices\ldap                                                     |                                         |                                                                     |
|------------------------------------------------------------------------------------|-----------------|-----------------------------------------------------------------|-----------------------------------------|---------------------------------------------------------------------|
| KSecPkg<br>ksthunk<br>KtmRm<br>LanmanServer<br>LanmanWorkstation<br>dap<br>tracing | ^               | Name<br>(Standard)<br>Idapclientintegrity<br>UseHostnameAsAlias | Typ<br>REG_SZ<br>REG_DWORD<br>REG_DWORD | Daten<br>(Wert nicht festgelegt)<br>0x0000001 (1)<br>0x00000000 (0) |

5. Drücken Sie die rechte Maustaste und Ändern Sie die Datei.

| Computer\HKEY_LOCAL_MACHINE\SYSTEM\CurrentControlSe | t\Services\Idap                                 |                                    |                                                   |
|-----------------------------------------------------|-------------------------------------------------|------------------------------------|---------------------------------------------------|
| - KSecPkg<br>ksthunk<br>KtmRm                       | ▲ Name<br>▲ (Standard)<br>⋈ Idapclientintegrity | Typ<br>REG_SZ<br>REG_DWORD         | Daten<br>(Wert nicht festgelegt<br>0x00000001 (1) |
| LanmanWorkstation Idap tracing                      | it UseHostnam                                   | <b>Ändern</b><br>Binärdaten ändern | 000000 (0)                                        |
| > Ifsvc<br>> LicenseManager                         |                                                 | Löschen<br>Umbenennen              |                                                   |

6. Setzen Sie den Wert auf 1, drücken Sie OK und schließen Sie die Anwendung wieder.

| DWORD-Wert (32-Bit) bearbeiten |                                 |  |  |  |
|--------------------------------|---------------------------------|--|--|--|
| Wertname:                      |                                 |  |  |  |
| UseHostnameAsAli               | 35                              |  |  |  |
| Wert:<br>1                     | Basis<br>Hexadezimal<br>Dezimal |  |  |  |
|                                | OK Abbrechen                    |  |  |  |

2

Dateiablage: Y:\VW\IT-Doku\Anleitungen-HCU-Website\E-Mail\Anleitung Outlook LDAP Deutsch.docxx Aktualisiert am: 12.09.2019

Schließen

### **Outlook LDAP**

7. Öffnen Sie Outlook. Klicken Sie auf die Registerkarte Datei und dann auf Kontoeinstellungen.

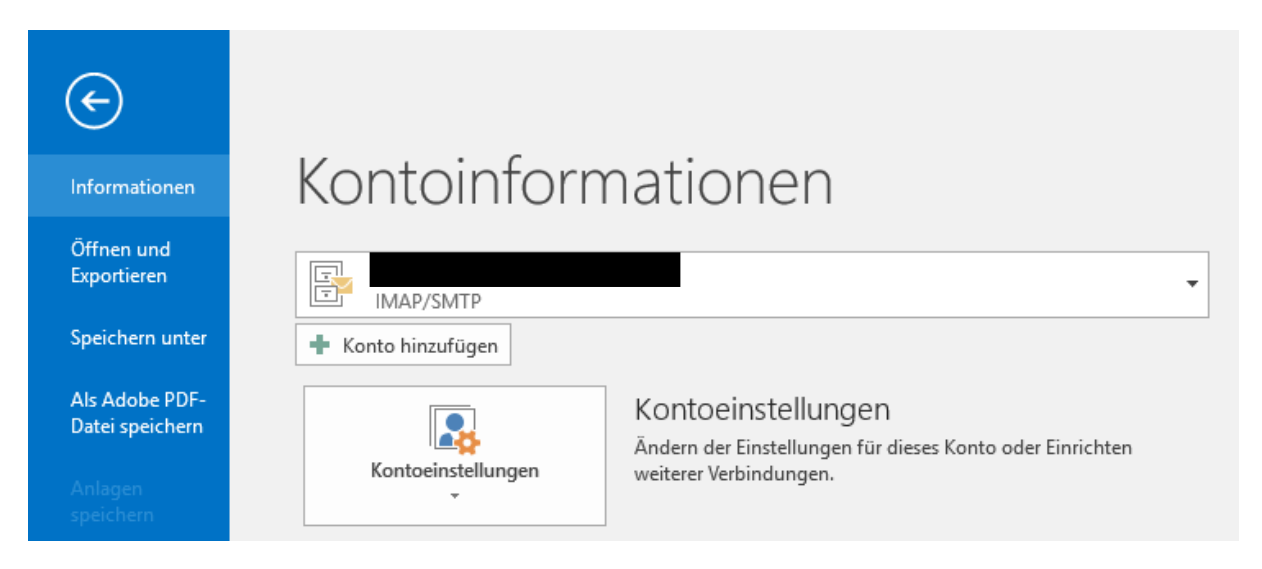

8. Öffnen Sie den Reiter Adressbücher und klicken Sie auf Neu.

| ontoein      | stellungen                             |                                    |                    |                    |                          |              |
|--------------|----------------------------------------|------------------------------------|--------------------|--------------------|--------------------------|--------------|
| Verzei<br>Mi | ichnisse und Adı<br>arkieren Sie ein \ | <b>ressbücher</b><br>Verzeichnis o | der Adressbuch, um | es zu bearbeiten o | der zu entfernen.        |              |
|              |                                        |                                    | -                  |                    |                          |              |
| E-Mail       | Datendateien                           | RSS-Feeds                          | SharePoint-Listen  | Internetkalender   | Veröffentlichte Kalender | Adressbücher |
| 🛄 Net        | u 督 Ändern                             | 🗙 Entfe                            | rnen               |                    |                          |              |
| Name         |                                        |                                    |                    | Тур                |                          |              |
| Outlo        | ok-Adressbuch                          |                                    |                    | MAPI               |                          |              |
|              |                                        |                                    |                    |                    |                          |              |
| 1            |                                        |                                    |                    |                    |                          |              |

9. Wählen Sie Internetverzeichnisdienst (LDAP) und klicken Sie Weiter.

| Konto hinzufügen                                                                                                    | ×                           |
|----------------------------------------------------------------------------------------------------|-----------------------------|
| Verzeichnis- oder Adressbuchtyp<br>Sie können wählen, welchen Verzeichnis- oder Adressbuchtyp Sie hinzufügen möchten.         | ×                           |
| Internetverzeichnisdienst (LDAP)                                                                                              |                             |
| -<br>Verbindung zu einem LDAP-Server herstellen, um E-Mail-Adressen und<br>weitere Informationen zu suchen und zu überprüfen. |                             |
| O Zusätzliche Adressbücher                                                                                                    |                             |
| Verbindung zu einem Adressbuch herstellen, um E-Mail-Adressen und<br>weitere Informationen zu suchen und zu überprüfen.       |                             |
|                                                                                                    |                             |
|                                                                                                    |                             |
|                                                                                                    |                             |
|                                                                                                    |                             |
|                                                                                                    |                             |
|                                                                                                    |                             |
|                                                                                                    |                             |
|                                                                                                    |                             |
|                                                                                                    |                             |
|                                                                                                    |                             |
|                                                                                                    |                             |
|                                                                                                    | < Zurück Weiter > Abbrechen |

- 10. Füllen Sie die Felder folgendermaßen aus und tragen Sie bei Benutzername
  - *"uid=hcu123,ou=people,dc=hcu-hamburg,dc=de"* ein. Klicken Sie auf *Weitere Einstellungen*.

| Konto hinzufügen                                                                                                    | ×         |
|----------------------------------------------------------------------------------------------------|-----------|
| Einstellungen für den Verzeichnisdienst (LDAP)<br>Geben Sie die Einstellungen ein, die für den Zugriff auf Informationen eines Verzeichnisdiensts erforderlich sind. | ×         |
| Serverinformationen                                                                                                    |           |
| Geben Sie den Namen des Verzeichnisservers ein, den Sie von Ihrem<br>Internetdienstanbieter oder Systemadministrator erhalten haben.                                 |           |
| Servername: Idap.hcu-hamburg.de                                                                                                    |           |
| Anmeldeinformationen                                                                                                    |           |
| Server erfordert Anmeldung                                                                                                    |           |
| Benutzername: uid=hcu123,ou=people,dc=hc                                                                                                    |           |
| Kennwort: **********                                                                                                    |           |
| Gesicherte Kennwortauthentifizierung (SPA) erforderlich<br>Weitere Einstellungen                                                                                     |           |
| < Zurück Weiter >                                                                                                    | Abbrechen |
|                                                                                                    |           |

4

# **Outlook LDAP**

11. Outlook erfordert einen Neustart und im Bereich Verbindung die Felder nach diesem Beispiel ausfüllen.

| Microsoft LDAP-Verzeichnis        |              |              | ×          |
|-----------------------------------|--------------|--------------|------------|
| Verbindung Suche                  |              |              |            |
| Anzeigename                       |              |              |            |
| Anzeigename, wie er in            | m Adressbuch | h erscheint. |            |
| HCU LDAP                          |              |              |            |
| Verbindungsdetails                |              |              |            |
| Anschluss:                        | 636          |              |            |
| Secure Sockets<br>Layer verwenden |              |              |            |
|                                   |              |              |            |
|                                   |              |              |            |
|                                   | OK           | Abbrechen    | Übernehmen |

12. Im Bereich Suche Benutzerdefiniert auswählen und dort "ou=people,dc=hcu-hamburg,dc=de" eintragen. Mit OK das Fenster schließen.

| Microsoft LDA                      | P-Verzeichnis                               | 5                          |                             | ×          |
|------------------------------------|---------------------------------------------|----------------------------|-----------------------------|------------|
| Verbindung                         | Suche                                       |                            |                             |            |
| Servereinst                        | tellungen                                   |                            |                             |            |
| Timeout                            | der Suche in S                              | ekunden:                   |                             | 60         |
| Geben Si<br>die bei ei<br>werden s | e die maximal<br>iner erfolgreic<br>collen: | e Anzahl de<br>hen Suche a | r Einträge an,<br>angezeigt | 100        |
| Suchbasis                          |                                             |                            |                             |            |
| ◯ Stand                            | ard verwende                                | n                          |                             |            |
| Benut                              | tzerdefiniert:                              | ou=peopl                   | e,dc=hcu-hambu              | ırg,dc=de  |
| Suche                              | : aktivieren (Se                            | erverunterst               | ützung erforderl            | ich)       |
|                                    |                                             | OK                         | Abbrechen                   | Übernehmen |

Dateiablage: Y:\VW\IT-Doku\Anleitungen-HCU-Website\E-Mail\Anleitung Outlook LDAP Deutsch.docxx Aktualisiert am: 12.09.2019

13. Mit *Fertig stellen* die Einstellungen schließen. Im Adressbuch finden Sie nun das LDAP Adressbuch.

Konto hinzufügen

Х

Alle Einstellungen sind abgeschlossen.

Es sind alle Informationen vorhanden, die zum Einrichten Ihres Kontos notwendig sind.

Weiteres Konto hinzufügen...

< Zurück Fertig stellen

Dateiablage: Y:\VW\IT-Doku\Anleitungen-HCU-Website\E-Mail\Anleitung Outlook LDAP Deutsch.docxx Aktualisiert am: 12.09.2019